# 特定健診提出用データ入力・作成ツール

簡単操作説明書

(第2.1版)

# 令和6年4月

日本学校振興·共済事業団

| 日 | 次 |
|---|---|
|   | ~ |

| 1. | 操作 | ■例 |                       | 3  |
|----|----|----|-----------------------|----|
|    | 1. | 1  | 健診結果チェックから私学事業団への送付まで | 3  |
|    | 1. | 2  | 操作補足                  | .9 |

### 1. 操作例

1.1 健診結果チェックから私学事業団への送付まで

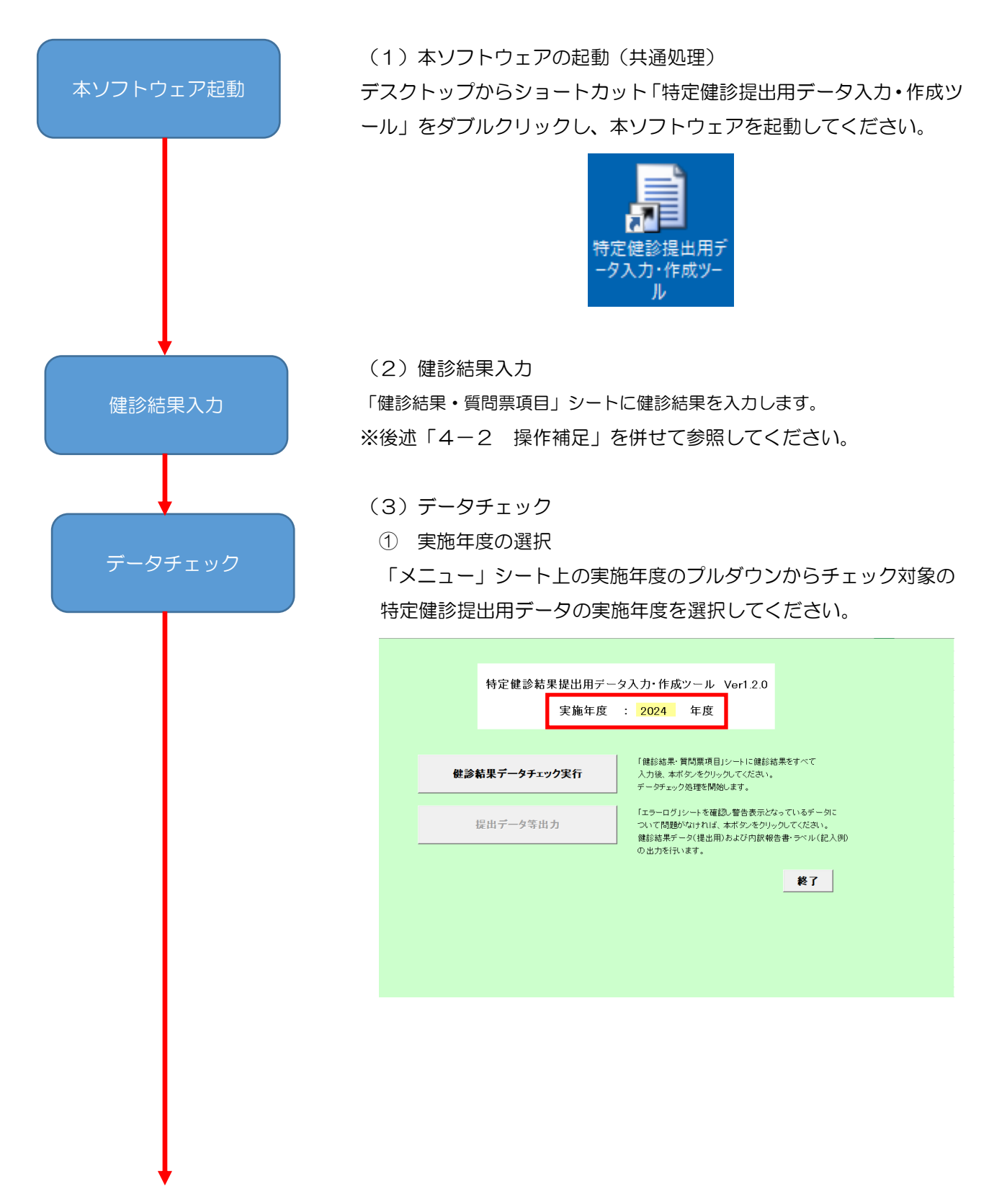

|    |     | _   | -    |
|----|-----|-----|------|
| テー | - ~ | + T | ハノノノ |
|    |     |     |      |

#### ② 処理実行

[健診結果データチェック実行]ボタンを押下してください。

| 健診結果・質問票項目シートに健診結果をすべて<br>入力後、本ボタンをクリックしてください。<br>データチェック処理を開始します。                                 |
|----------------------------------------------------------------------------------------------------|
| 「エラーログリシートを確認し警告表示だなっているデー<br>ついて問題がなければ、本ボタンをクリックしてください<br>健能結果データ(提出用)および内訳報告書・ラベル(<br>の出力を行います。 |
| 終了                                                                                                 |

③ 入力内容チェック

「健診結果・質問票項目」シートに入力した健診結果のチェックが行われ、結果がダイアログに表示されます。 結果を確認し、[OK]ボタンを押下してください。

| データチェック結果 ×                                                                          |                                                                                                    |
|--------------------------------------------------------------------------------------|----------------------------------------------------------------------------------------------------|
| チェックが終了しました<br>入力データ: 16名分<br>エラー : 0件<br>警告 : 0件<br>引き続き<br>「提出データ等出力」<br>を実行してください | <ul> <li>デークチェック結果</li> <li>チェックが終了しました</li> <li>入力データ: 16名分</li> <li>エラー : 0件</li> <li>警告 : 1件</li> <li>エラーログを確認して、</li> <li>修正する必要があれば入力データを修正し、再度<br/>「健診結果データチェック実行」</li> <li>を実行してください</li> <li>修正する必要がなければ引き続き<br/>「提出デーク等出力」</li> <li>本案行してくだい。</li> </ul> |
| OK                                                                                   | ОК                                                                                                    |
| ③A エラー、警告なし                                                                          | ③B エラーなし、警告あり                                                                                                    |
| データチェック結果 ×                                                                          |                                                                                                    |
| チェックが終了しました<br>入力データ : 16名分<br>Tラー : 144                                             |                                                                                                    |

| チェックが終了しました                                      |        |
|--------------------------------------------------|--------|
| 入力データ : 16名分<br>エラー : 1件<br>警告 : 0件              |        |
| エラーログを確認して入力データを<br>「健診結果データチェック実行」<br>を実行してください | 多正し 再度 |
|                                                  | ОК     |

③C エラーあり

結果確認

(4)結果確認 ※エラーなし、警告(修正不要)の場合、実施不要
① エラーログの確認
チェック結果にエラーが1件以上存在する場合、「エラーログ」シ

ートに詳細が表示されるため、エラー内容の確認を行います。

| エラー | ログ内        | 容                   |                   |         |
|-----|------------|---------------------|-------------------|---------|
| 項番  | レコード<br>No | 被保険者等記号<br>(学校記号番号) | 被保険者等番号<br>(個人番号) | エラー対象者名 |
| 1   | 1          | 13A9999             | 00001             | シガク タロウ |
|     |            |                     |                   |         |
|     |            |                     |                   |         |

### (↓続き)

| :                   | エラー項目名           | 設定値 | エラー/警告内容                                                                    |
|---------------------|------------------|-----|-----------------------------------------------------------------------------|
| 22空腹時血糖<br>241随時血糖関 | F、23.HbA1c<br>防連 |     | 空腹時血糖測定(食後10時間以上)、随時血糖脂肪測定<br>(食後35~10時間未満)、HbA1c測定いずれかの全項目へ<br>の入力が必須となります |
|                     |                  |     |                                                                             |

#### ② データ修正

「健診結果・質問票項目」シートの修正を行います。

## ③ 再実行

「健診結果・質問票項目」シートの修正が完了したら、(3)からや り直します。

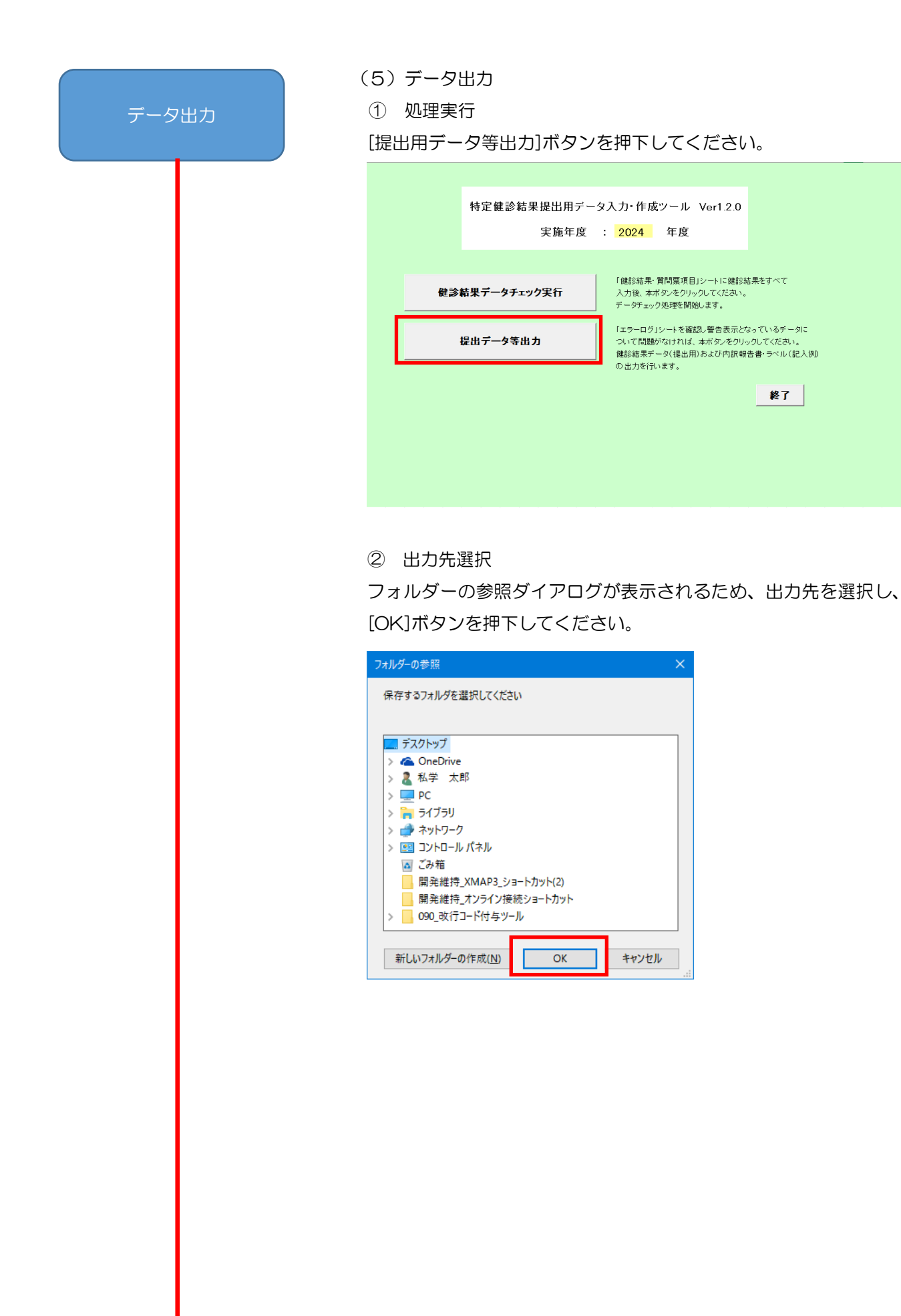

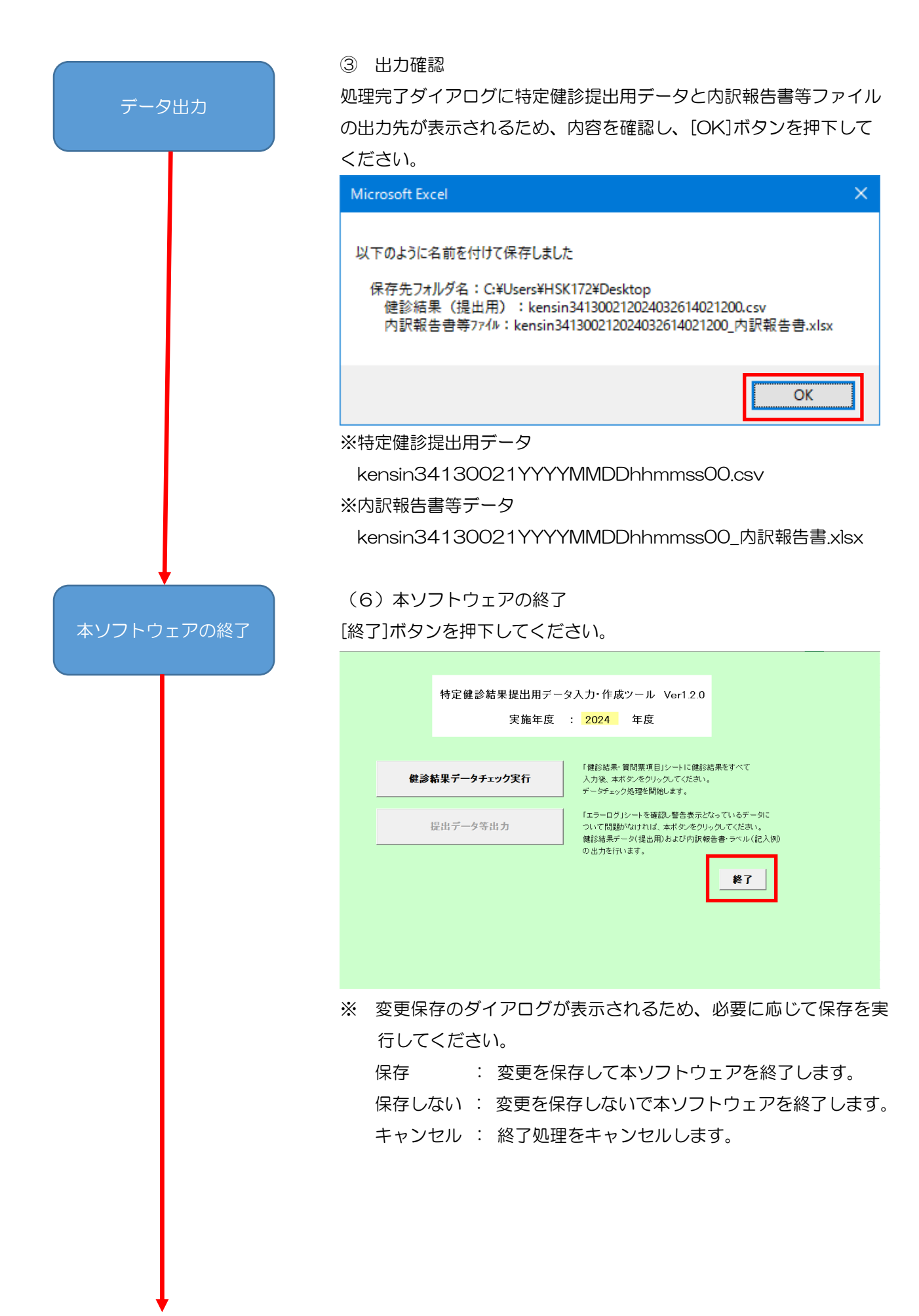

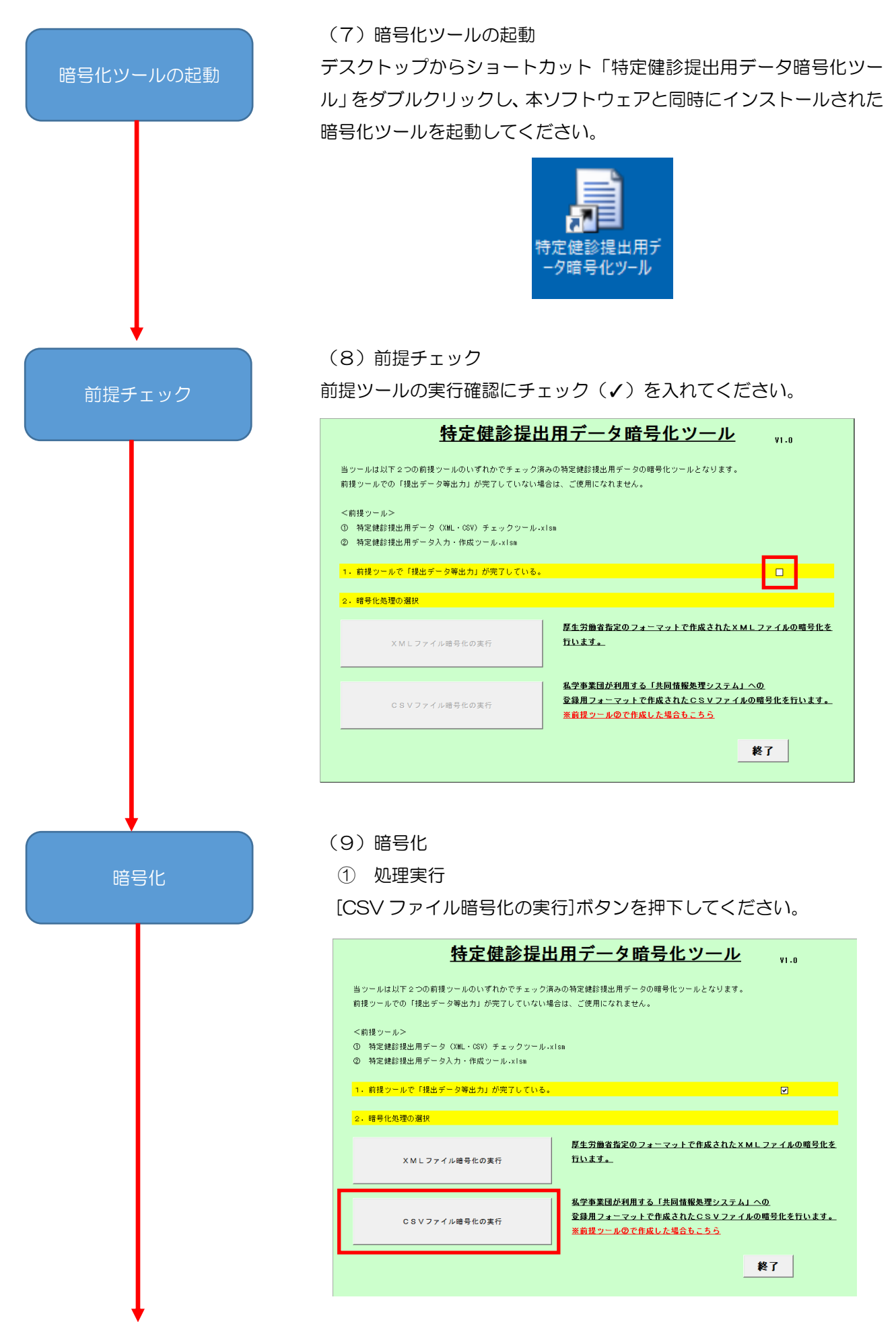

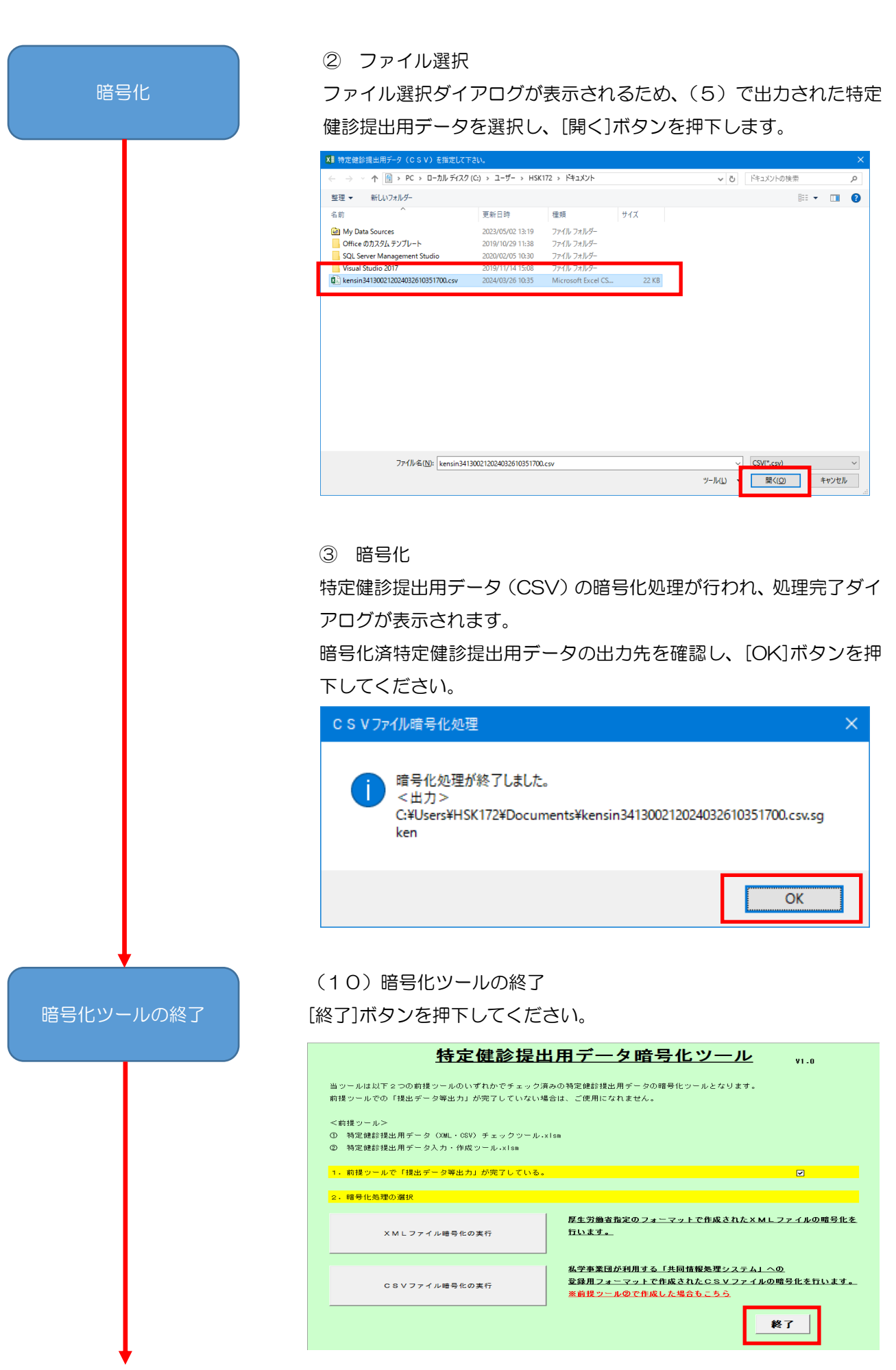

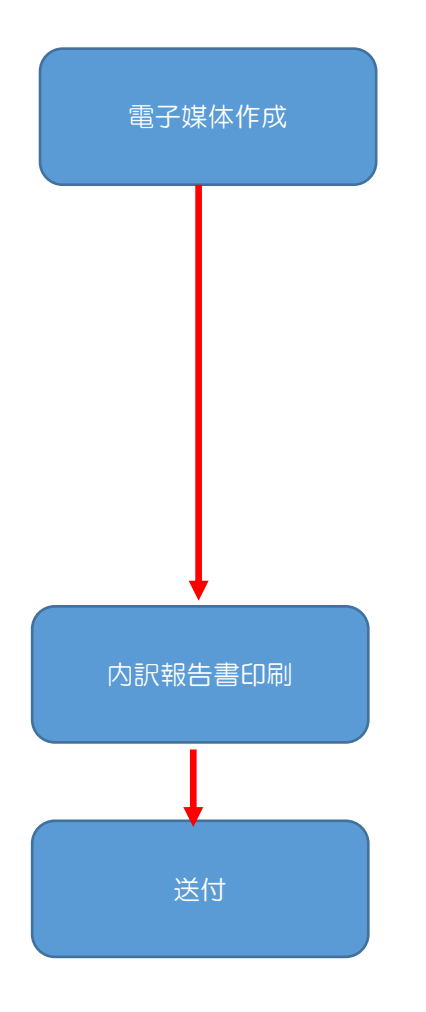

#### (11)電子媒体作成

① 保存

(9)で出力された暗号化済特定健診提出用データを電子媒体(CD-R または USB)に保存してください。

② ラベル作成

(5)で出力された内訳報告書等データのラベル記入例シートを参照 し、作成した電子媒体にラベルを作成してください。

# ※CDの場合は、ラベル貼付はせずに直接CDの表面に書き込んで下 さい。

(12) 内訳報告書印刷

(5)で出力された内訳報告書等データの内訳報告書シートを編集し 印刷してください。

(13)送付

(11)で作成した電子媒体、(12)で印刷した内訳報告書、その他 添付資料を私学事業団宛に送付してください。

#### 1.2 操作補足

1.2.1 データの入力に関して

データは9行目から開けずに入力してください。

|    |   |          |         |       |    |         |          | _ |       |      |      |
|----|---|----------|---------|-------|----|---------|----------|---|-------|------|------|
| 9  | 1 | 20240401 | 13A9999 | 00001 | 00 | シガク タロウ | 19630802 | 1 | 175.5 | 70.5 | 22.9 |
| 10 | 2 | 20240401 | 13A9999 | 00001 | 00 | シガク タロウ | 19630802 | 1 | 175.5 | 70.5 | 22.9 |
| 11 | 3 | 20240401 | 13A9999 | 00001 | 00 | シガク タロウ | 19630802 | 1 | 175.5 | 70.5 | 22.9 |
| 12 | 4 | 20240401 | 13A9999 | 00001 | 00 | シガク タロウ | 19630802 | 1 | 175.5 | 70.5 | 22.9 |
| 13 | 5 | 20240401 | 13A9999 | 00001 | 00 | シガク タロウ | 19630802 | 1 | 175.5 | 70.5 | 22.9 |

※空行を跨いでデータが入力されている場合、[提出データ等出力]ボタン押下時に

以下の警告を表示し、空行以降のデータチェックを行いません。

| Microsoft Excel                              | × |
|----------------------------------------------|---|
| 実施年月日が未入力の行があります。<br>未入力行の前の行までについて処理を実行します。 |   |
| ОК                                           |   |

 2.2 書式が設定されている行以降にデータを追加する場合 以下の手順に従い、エクセル上で行をコピーし、貼り付けしてください。 左端の行番号は、データチェック時に自動採番される為、手動採番する必要はありません。

(1) 書式が設定されている行をコピーします。

| 7- /         |         | ± ( 17            | -n ~     | 2*1 /76k      | <del>称了</del> | <i>≕</i> 5            | ±大丽 ∃           | ==         | 88.25                                             | マドノへ.     |        |
|--------------|---------|-------------------|----------|---------------|---------------|-----------------------|-----------------|------------|---------------------------------------------------|-----------|--------|
| ري<br>171.   | л<br>Х  |                   |          |               | 5(J)          | - 9 -                 |                 |            | 用 <del>开</del>                                    | PM7       |        |
| ほわら          | )<br> + | ⊐Ľ– <b>-</b>      |          | 15 P 199      |               | P a                   | аа<br>7 —       |            |                                                   |           | ※コピーを選 |
| AH 21        | ~       | 書式のコヒー/則          | 的付け      | s <u>I U</u>  | •             | <u>↔</u> • <u>A</u> • | £ ▼ ≡           | = =        | <u>•</u>                                          | ⊑   ⊞ t   | 2      |
|              | ク.      | トプボード             | G.       |               | フォント          |                       | F2              |            |                                                   | 配置        |        |
| н            | • ب     | ଙ୍କୁ ପ୍           |          |               |               |                       |                 |            |                                                   |           |        |
| A10          | 08      |                   |          |               | -             | : × •                 | f <sub>x</sub>  | 1000       |                                                   |           |        |
|              | А       | В                 | С        | D             | F             | F                     | G               | н          | 1                                                 | J         |        |
| 1            |         | 健診結里              | 心 須      | 1~25 (        | -<br>網掛(+の    | 項目に不                  |                 | がある        | いちょう ディング しょう しょう しょう しょう しょう しょう しょう しょう しょう しょう |           | 1      |
| 2            |         | 1                 | 2379-91  | 3             | 4             | 5                     | 6               | 7          | 8                                                 | 9         | 1      |
| -            |         | ·<br>実施年月日        | 学校記号     | 個人番号          | 枝番            | 。<br>カナ氏名             | <br>生年月日        | 男女         | 身長                                                | 体重        |        |
| 4            |         |                   | 番号       |               |               |                       |                 | 区分         |                                                   |           |        |
|              |         | ※西暦で入力<br>してください。 |          | ※表示形<br>式により自 | ※不明な場合、省略で    |                       | ※西暦で入<br>カしてくださ | 1:男<br>2:女 | om<br>小数点                                         | kø<br>小数点 |        |
|              |         |                   |          | 動左0埋め         | きます。          |                       | い.              |            | 以下1桁                                              | 以下1桁      |        |
|              |         |                   |          |               |               |                       |                 |            |                                                   |           |        |
|              |         |                   |          |               |               |                       |                 |            |                                                   |           |        |
|              |         |                   |          |               |               |                       |                 |            |                                                   |           |        |
|              |         |                   |          |               |               |                       |                 |            |                                                   |           |        |
|              |         |                   |          |               |               |                       |                 |            |                                                   |           |        |
| 5            |         |                   |          |               |               |                       |                 |            |                                                   |           |        |
| 6            |         | 半角数字              | 半角英数     | 半角数字          | 半角数字          | 全角カタカナ                | 半角数字            | - 半用<br>数字 | 平用<br>数字                                          | 平用<br>数字  |        |
| 7            |         | 8桁                | 7桁       | 5桁            | 2桁            | 40文字以下                | 8 <b>f</b> tī   | 1桁         | 山桁<br>以下                                          | 以下        |        |
| 8            | 例       | 20240401          | 13 A9999 | 00001         | 00            | シガク タロウ               | 19630802        | 1          | 175.5                                             | 705       |        |
| 1005         | 997     |                   |          |               |               |                       |                 |            |                                                   |           |        |
| 1006         | 998     |                   |          |               |               |                       |                 |            |                                                   |           | 3      |
| 1007         | 999     |                   |          |               |               |                       |                 |            |                                                   |           |        |
| 1008         | 1000    |                   |          |               |               |                       |                 |            |                                                   |           | ※行を選択  |
| 1009<br>1010 |         |                   |          |               |               |                       |                 |            |                                                   |           |        |
| 1010         |         |                   |          |               |               |                       |                 |            |                                                   |           |        |

# (2) 行を選択して、貼り付けします。

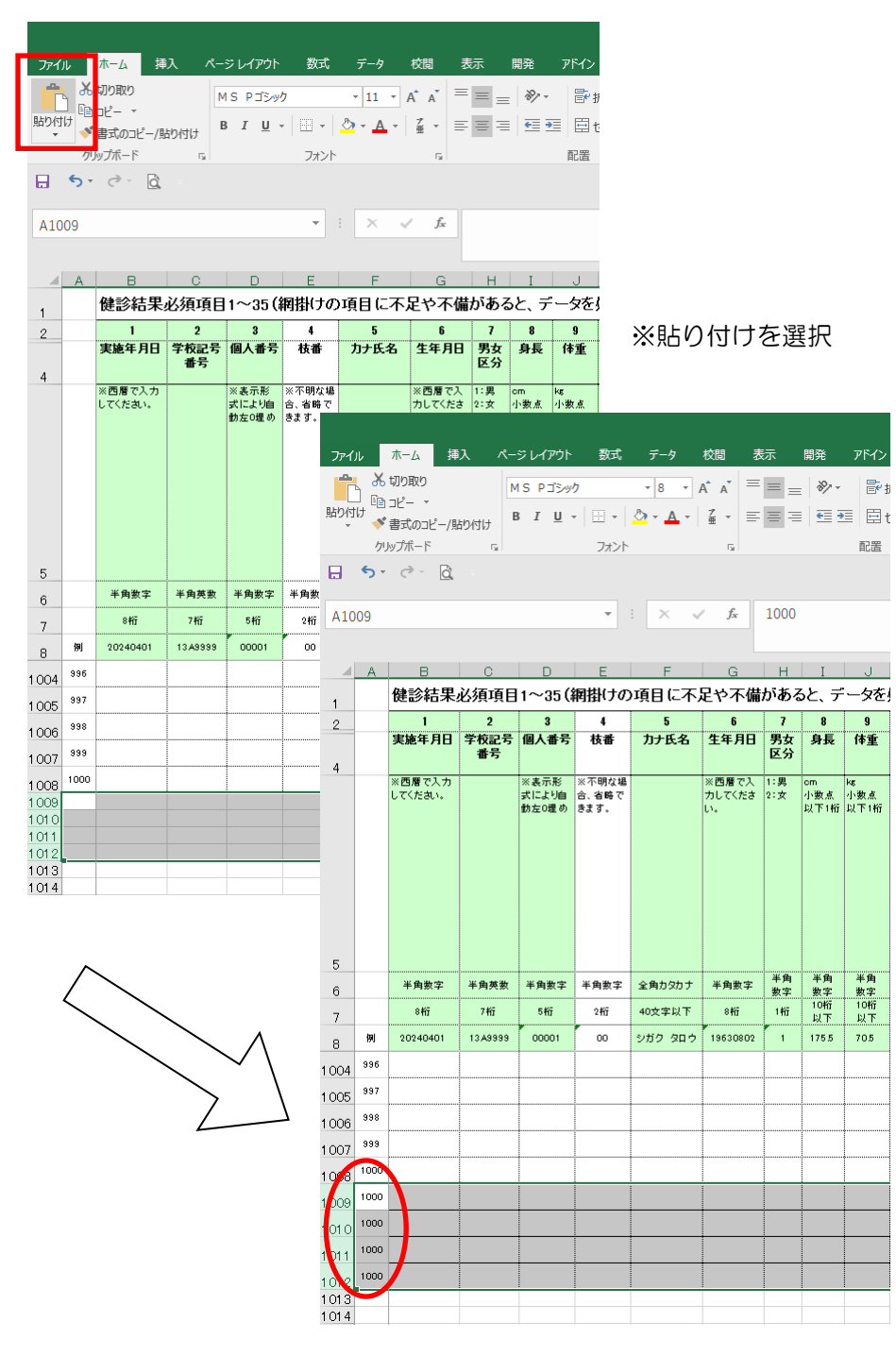

A列の番号はデータチェック時に自動採番されるため、そのままでも問題ありません。

- 2.3 入力済の「健診結果・質問票項目」シートを使用する場合 以下の手順に従い、入力済データの健診結果を「特定健診提出用データ入力・作成ツール」の「健診結果・質問票項目」シートにコピーします。
  - ファイル ホーム 挿入 ページレイアウト 数式 データ 校閲 表示 開発 • 8 • A A = = = % • F MS Pゴシック 貼 N ++-+-/ クリップボード 配置 フォント G. G 🖶 🐬 👌 🗟 • :  $\times \checkmark f_x$  1 A9 A B C D E F G H I J 健診結果必須項目1~35(網掛けの項目に不足や不備があると、データを 1 
     5
     6
     7

     カナ氏名
     生年月日
     男女

     区分

     2 
     1
     2
     3
     4

     実施年月日
     学校記号
     個人番号
     枝番
     8 9 身長 体重 7 4 
     ※表示形
     ※不明な場

     式により自
     合、省略で

     動左0埋め
     きます。
     ※西暦で入力 してください。 ※西暦で入 1:男 カしてくださ 2:女 om kg 小数点 小数点 以下1桁 以下1桁 5 半角 数字 10桁 以下 半角 数字 10桁 以下 半角 数字 6 半角数字 半角英数 半角数字 半角数字 全角力匀力于 半角数字 8桁 7桁 5桁 40文字以下 8桁 7 2桁 1桁 シガク タロウ 19630802 20240401 13 A9999 00001 175.5 705 シガク タロウ 19630802 9 1 20240401 13 A9999 00001 00 1 175.5 70.5 2 20240401 13 A9999 00001 00 シガク タロウ 19630802 1 175.5 705 ※複製したい行を選択 175.5 705 20240401 13 A9999 シガク タロウ 11 3 00001 19630802 00 1 4 20240401 13 A9999 00001 00 シガク タロウ 19630802 175.5 70.5 20240401 13 A9999 00001 00 シガク タロウ 19630802 1 175.5 70.5 14 7 15
  - (1)入力済シートを開き、入力した範囲を行選択してコピーします。

(2)特定健診提出用データ入力・作成ツール」の「健診結果・質問票項目」シートを開き、9行目 以降のA列を選択後、形式を選択して貼り付けを選択します。

| _ |     |         | _                                     |                |                                        |               |                       |               |          |             |             |
|---|-----|---------|---------------------------------------|----------------|----------------------------------------|---------------|-----------------------|---------------|----------|-------------|-------------|
| Г | ידר | イル      | л-д I                                 | 重入 ペ           | ージレイアウ                                 | ト 数式          | データ                   | 校閲            | 表示       | 開発          | ዎドイン        |
|   |     | • ð     | したり取り                                 |                | MS Pゴシ                                 | ック            | * 8 *                 | A A           | = = ;    | - %         | •           |
| L | 貼り  | 付け<br>▼ | ョーヒー ×<br>* 書式のコピー/                   | 貼り付け           | в <i>I</i> <u>U</u>                    | •             | <u>ð</u> - <u>A</u> - | <br>          | = = :    | •           | •           |
| L | ян  | WEIC    |                                       |                |                                        | フォン           | ►                     | G             |          |             | 配置          |
|   | f   | h Ctr   | 🏂 🍃                                   |                |                                        |               |                       |               |          |             |             |
|   | ĥ   |         | 28                                    |                |                                        |               |                       |               |          |             |             |
|   | 値   | の貼り作    | すけ                                    |                | _                                      | *             | : ×                   | $\sqrt{f_x}$  | 1        |             |             |
|   | 12  | 3 123   | 123                                   |                |                                        |               |                       |               |          |             |             |
|   | 70  | の他の見    | おり付けオプショ                              | >              | D                                      | E             | F                     | G             | н        | I           | J           |
| r | %   |         | i i i i i i i i i i i i i i i i i i i |                | ~35 (                                  | 網掛けの          | 項目に不足                 | 足や不備          | がある      | らと、デ        | -9e         |
| L |     | 形式      | を選択して貼り作                              | すけ( <u>S</u> ) | 3                                      | 4             | 5                     | 6             | 7        | 8           | 9           |
| - |     |         | 天肥牛月日                                 | ±12正5<br>番号    | ······································ | 板番            | 刀ナ氏名                  | 王年月日          | 男女<br>区分 | 身長          | <b>怦</b> 重  |
|   | 4   |         | ※西暦で入力                                |                | ※表示形                                   | ※不明な場         |                       | ※西暦で入         | 1:男      | cm          | kg          |
|   |     |         | してください。                               |                | 式により自<br>動左0埋め                         | 合、省略で<br>きます。 |                       | カしてくださ<br>い。  | 2:女      | 小數点<br>以下1桁 | 小數点<br>以下1桁 |
|   |     |         |                                       |                |                                        |               |                       |               |          |             |             |
|   |     |         |                                       |                |                                        |               |                       |               |          |             |             |
|   |     |         |                                       |                |                                        |               |                       |               |          |             |             |
|   |     |         |                                       |                |                                        |               |                       |               |          |             |             |
|   |     |         |                                       |                |                                        |               |                       |               |          |             |             |
|   | 5   |         |                                       |                |                                        |               |                       |               |          |             |             |
|   | 6   |         | 半角数字                                  | 半角英数           | 半角数字                                   | 半角数字          | 全角カタカナ                | 半角数字          | 半角数字     | 半角数字        | 半角数字        |
|   | 7   |         | 8#j                                   | 7桁             | 5桁                                     | 2 <b>f</b> tī | 40文字以下                | 8 <b>f</b> tī | 1桁       | 以下          | 10桁<br>以下   |
|   | 8   | 例       | 20240401                              | 13A9999        | 00001                                  | 00            | シガク タロウ               | 19630802      | 1        | 175.5       | 70.5        |
|   | 9   | 1       |                                       |                |                                        |               |                       |               |          |             |             |
|   | 10  | 2       |                                       |                |                                        |               |                       |               |          |             |             |
|   | 11  | 3       |                                       |                |                                        |               |                       |               |          |             |             |
|   | 12  | 4       |                                       |                |                                        |               |                       |               |          |             |             |
|   | 13  | 5       |                                       |                |                                        |               |                       |               |          |             |             |
|   | 14  | 6       |                                       |                |                                        |               |                       |               |          |             |             |
|   | 15  | 7       |                                       |                |                                        |               |                       |               |          |             |             |

(3)以下の画面が表示されますので、「値(V)」を選択して OK ボタンを押します。

| 形式を選択して貼り付け                       | ? ×                       |  |  |  |  |
|-----------------------------------|---------------------------|--|--|--|--|
| 貼り付け                              |                           |  |  |  |  |
| ( <u>A</u> ) চ∧চ                  | ○ コピー元のテーマを使用してすべて貼り付け(日) |  |  |  |  |
| ○ 数式(E)                           | ○ 罫線を除くすべて( <u>X</u> )    |  |  |  |  |
| ◉ 値(⊻)                            | ○ 列幅( <u>W</u> )          |  |  |  |  |
| ○ 書式(I)                           | ○ 数式と数値の書式( <u>R</u> )    |  |  |  |  |
| ○ コメント(C)                         | ○ 値と数値の書式(U)              |  |  |  |  |
| ○ 入力規則( <u>N</u> )                | ○ すべての結合されている条件付き書式(G)    |  |  |  |  |
| 演算                                |                           |  |  |  |  |
| <ul> <li>しない(<u>0</u>)</li> </ul> | ○ 乗算( <u>M</u> )          |  |  |  |  |
| ○ 加算( <u>D</u> )                  | ○ 除算( <u>I</u> )          |  |  |  |  |
| ○ 減算( <u>S</u> )                  |                           |  |  |  |  |
| □ 空白セルを無視する( <u>B</u> )           | □ 行列を入れ替える(E)             |  |  |  |  |
| リンク貼り付け(L)                        | OK キャンセル                  |  |  |  |  |

(4) シートにデータがコピーされたことを確認します。

|          | Z.1        | ± /                  | ±1 ~                 | 21 / 70 th          | . <del>مر</del> | = 4                | 状眼                   | ±          | 88.25          | 고통스        |
|----------|------------|----------------------|----------------------|---------------------|-----------------|--------------------|----------------------|------------|----------------|------------|
| ידר      | 1,1,2      |                      | <del>ه</del> ر ۸۰    | ーンレイアリ              | 아 30지           | 7-9                |                      | 衣小         | 南先             | P1~1.2     |
|          | <b>b °</b> | ຣ⊎ນຍ¤ນຍ<br>≌∃⊐⊬°– ▼  |                      | MS Pゴシ              | ック              | * 8 *              | A A =                | = = :      | =   %          | •          |
| 貼り       | 付け<br>-    | <br>▶ 書式のコピー/        | 貼り付け                 | Β <i>Ι</i> <u>U</u> | •               | 👌 • 🛕 •            |                      | = = :      | •              | •          |
|          | /          | ウリップボード              | G.                   |                     | フォン             | ŀ                  | Gi.                  |            |                | 配置         |
|          | 5          | • @ - B              | =                    |                     |                 |                    |                      |            |                |            |
|          |            |                      |                      |                     | _               |                    | 1 E                  | 1          |                |            |
| AS       |            |                      |                      |                     | •               |                    | Jx                   | 1          |                |            |
|          |            | -                    |                      | -                   |                 | -                  | -                    |            |                |            |
|          | A          | はまたな土甲               | 以街市日                 | 10,25 (3            | 日本にもの           | 「百日に不」             | ᅝ                    | いある        |                | したい        |
| 1        |            | 健砂和木:                | 必?其·其日               | 1.~33 (             | Addit ( ) ( )   | 項目に个が              |                      | 15 40 %    |                | - > 2 ;    |
| 2        |            | 」<br>実施年月日           | 2<br>学校記号            | 。<br>個人番号           | *<br>枝番         | 。<br>カナ氏名          | し<br>生年月日            | ,<br>男女    | 。<br>身長        | 。<br>体重    |
| 4        |            |                      | 番号                   |                     |                 |                    |                      | 区分         |                |            |
|          |            | ※西暦で入力<br>してください。    |                      | ※表示形<br>式により自       | ※不明な場<br>合、省略で  |                    | ※西暦で入<br>カしてくださ      | 1:男<br>2:女 | cm<br>小数点      | kas<br>小数点 |
|          |            |                      |                      | 動左0埋め               | きます。            |                    | L).                  |            | 以下1桁           | 以下1桁       |
|          |            |                      |                      |                     |                 |                    |                      |            |                |            |
|          |            |                      |                      |                     |                 |                    |                      |            |                |            |
|          |            |                      |                      |                     |                 |                    |                      |            |                |            |
|          |            |                      |                      |                     |                 |                    |                      |            |                |            |
|          |            |                      |                      |                     |                 |                    |                      |            |                |            |
| 5        |            |                      |                      |                     |                 |                    |                      | 半角         | 半角             | 半角         |
| 6        |            | 半角数字                 | 半角英数                 | 半角数字                | 半角数字            | 全角カタカナ             | 半角数字                 | 数字         | /3<br>数字       | - 四<br>数字  |
| 7        |            | 8桁                   | 7桁                   | 5桁                  | 2桁              | 40文字以下             | 8 <b>f</b> íj        | 1桁         | 以下             | 以下         |
| 8        | 例          | 20240401             | 13 A9999             | 00001               | 00              | シガク タロウ            | 19630802             | 1          | 175.5          | 70.5       |
| 9        | 1          | 20240401             | 13 A9999             | 00001               | 00              | シガク タロウ            | 19630802             | 1          | 175.5          | 70.5       |
| 10       | 2          | 20240401             | 13 A9999             | 00001               | 00              | シガク タロウ            | 19630802             | 1          | 175.5          | 70.5       |
| 11       | 3          | 20240401             | 13 A9999             | 00001               | 00              | シガク タロウ            | 19630802             | 1          | 175.5          | 70.5       |
| 12       | 4          | 20240401             | 13 A9999             | 00001               | 00              | シガク タロウ            | 19630802             | 1          | 175.5          | 70.5       |
| 13       | 5          | 20240401             | 13 A9999             | 00001               | 00              | シガク タロウ            | 19630802             | 1          | 175.5          | 70.5       |
|          | 6          |                      |                      |                     |                 |                    |                      | 1          |                |            |
| 14       |            |                      |                      |                     |                 |                    |                      |            | 1              |            |
| 12<br>13 | 4<br>5     | 20240401<br>20240401 | 13 A9999<br>13 A9999 | 00001               | 00              | シガク タロウ<br>シガク タロウ | 19630802<br>19630802 | 1          | 175.5<br>175.5 | 70;<br>70; |